## LOFFLER

## **Canon ImageRUNNER ADVANCE: Faxing**

Using the Fax feature.

## **Basic Faxing: From the Main Menu**

| 1. Select the Fax icon from<br>the Main Menu screen                                                                                                    | Select a function.<br>Copy<br>Copy<br>Scan and<br>Send<br>Fax<br>Print<br>Print                                                                                                    |
|----------------------------------------------------------------------------------------------------|----------------------------------------------------------------------------------------------------|
| <ol> <li>Place your document face<br/>up in document feeder or<br/>on the glass platen.</li> </ol>                                                                                                    |                                                                                                    |
| <ul> <li>3. Enter a destination by one of two ways: <ul> <li>a. Using the number using the keys on the number pad: If you access an outside line with a number, enter that number first.</li> <li>Example: 919529256801</li> <li>b. Using the Address Book: Select Address Book and choose from the registered fax numbers.</li> </ul> </li> </ul> | Fat         Extender         Extender <td< td=""></td<>                                                                                                    |
| <ul> <li>4. Select additional options<br/>as needed: 2-sided<br/>original, mixed sizes,<br/>resolution, etc.</li> <li>a. For more advanced<br/>features such as job<br/>build, select the<br/>Options button.</li> </ul>                                                                                                    | Fax         Image: Status         Declinations         Jupper: Jupper: Ju |
| 5. Press the green "START" button to begin faxing.                                                                                                    | ↓ 1 2 3<br>4 5 6 @<br>7 8 9 @<br>* 0 # @<br>10 C                                                                                                    |

©2018 Loffler Companies

MN – Bloomington: 952.925.6800 • Mankato: 507.625.8040 • Rochester: 507.292.8888 • St Cloud: 320.255.8888 • Willmar: 320.905.0289 WI – Eau Claire: 715.834.2679 • Hudson: 715.834.2679 • La Crosse: 608.782.7587